## การตรวจสอบสถานะภาพและพิจารณาตีพิมพ์สำหรับบรรณาธิการประจำบทความ (Section Editor) ของวารสารวิชาการพระจอมเกล้าพระนครเหนือ

## ขั้นตอนการดำเนินการ

 เมื่อบทความเข้ามาในระบบทางฝ่ายประสานงานดำเนินการแจ้งให้บรรณาธิการประจำบทความ (Section Editor) เพื่อทำการพิจารณาบทความและส่งรายชื่อ ที่อยู่ พร้อมอีเมล์ของผู้ประเมินบทความ (Reviewer) แจ้งให้กับฝ่าย ประสานงาน

2. ฝ่ายประสานงานจะทำการลงทะเบียน (Register) ข้อมูลผู้ประเมินบทความ (Reviewer) ลงในระบบพร้อม ทั้งออกเอกสารและใบสำคัญรับเงินของผู้ประเมินบทความ (Reviewer)

3. ฝ่ายประสานงานดำเนินการแจ้งบรรณาธิการประจำบทความ (Section Editor) ทางอีเมล์ให้ทราบว่าได้ ดำเนินการส่งแบบการประเมินนี้ให้กับผู้ประเมินบทความ (Reviewer) ผ่านทางระบบแล้ว

4. หลังจากที่ผู้ประเมินบทความ (Reviewer) ทำการประเมินบทความและส่งผลประเมินกลับมา บรรณาธิการ ประจำบทความ (Section Editor) จะได้รับ Email จากผู้ประเมินบทความ (Reviewer) **ในขั้นตอนนี้ฝ่าย** ประสานงานจะดำเนินการแจ้งให้บรรณาธิการประจำบทความ (Section Editor) ให้ทราบอีกครั้ง (หากบทความ นั้นๆไม่มีการขอพิจารณาจากผู้ประเมินบทความ (Reviewer)) <u>เพื่อทำการพิจารณาให้ตีพิมพ์ผ่านทางระบบใน</u> <u>ขั้นตอนที่ 6</u>

## ขั้นตอนของบรรณาธิการประจำบทความ (Section Editor)ในระบบ

1. บรรณาธิการประจำบทความ (Section Editor) ทำการ Login (รูปที่ 1)เพื่อเข้าสู่ระบบ (ได้ที่ลิงค์ http://ojs.kmutnb.ac.th/index.php/kjournal/login)

| $\epsilon  ightarrow$ C $($ ojs.kmutnb.ac | th/index.php/hjournal/login                                                                                                    | १ क्षि 🖈 💩 🔶 😳 🗄 |
|-------------------------------------------|----------------------------------------------------------------------------------------------------|------------------|
|                                           | (115년15) 상1위15<br>115년15) 상1위15<br>115년2월2416위 취1엔524636위 원<br>The Journal of King Mongkut's University of Technology North Bangkok                                                                            |                  |
|                                           | Home About Login Register Categories Search Current Archives Announcements Online First เป้าผู้เว็บไซต์เดิม                                                                                                    |                  |
|                                           | Home > Login         Username         Password         @ Remember my username and password         Login         * Not a user? Register with this site         * Forgot your password?         ISSN: 2465-4698 |                  |
|                                           | Bamamber ma                                                                                                    |                  |

**รูปที่ 1** หน้า Login

 2. เมื่อทำการ Login จะปรากฏหน้าต่าง(รูปที่ 2) ในบรรทัด Section Editor ส่วนของ In Review จะบอกถึงจำนวน บทความที่ท่านได้รับเป็นบรรณาธิการประจำบทความเพื่อดำเนินการเลือก ผู้ประเมินบทความ (Reviewer) ในขั้นตอนนี้ (ดำเนินการคลิกที่ In Review)

| $\leftrightarrow$ $\rightarrow$ C $\bigcirc$ ojs.kmutnb.a | cttv/index.php/kjournal/user                                                                                                    | 월☆ & 🔶 🖓 🗄 |
|-----------------------------------------------------------|----------------------------------------------------------------------------------------------------|------------|
|                                                           | ثالث المعلمة المعلمة المعلم |            |
|                                                           | Home About User Home Categories Search Current Archives Announcements Online First เป้าผู้เว็บไซต์เดิม<br>Home > User Home<br>User Home<br>วารสารริชาการพระจอมเกล้าพระนครเหนือ (The Journal of King Mongkut's University of                                                                                                    |            |
|                                                           | * Editor     0 Unassigned 21 In Review 0 In Editing     [Create Iasue] [Notify Users]       * Section Editor     1 In Review 0 In Editing     Open Journal Systems       * Reviewer     0 Active     Journal Help       My Account     Image: Section Edition     Image: Section Edition                                                                                                    |            |
|                                                           | * Show My Journals You are logged in as * aed/mutnb * Edit My Profile My Journals * Change My Password * Loggout * Loggout * Log Out * Log Out                                                                                                    |            |

**รูปที่ 2** หน้า User Home

3. เข้าสู่หน้า Submissions in Review ให้คลิกที่ชื่อบทความแสดงดังรูปที่ 3

| $\leftrightarrow$ $\ni$ C ( ) ojs.kmutnb.ac.th/ind | lex.php/kjournal/sectionEditor/index/submissionsInReview                                                                                                    | 역 철 ☆ 🗇 🗄 |
|----------------------------------------------------|----------------------------------------------------------------------------------------------------|-----------|
|                                                    | Home > User > Editor > Submissions in Review                                                                                                    | *         |
|                                                    | Submissions in Review                                                                                                    |           |
|                                                    | In Review In Editing Archives                                                                                                    |           |
|                                                    | In Section: All Sections                                                                                                    |           |
|                                                    | Title                                                                                                    |           |
|                                                    | Submitted • between • Open Journal Systems                                                                                                    |           |
|                                                    | Journal Help                                                                                                    |           |
|                                                    | Search                                                                                                    |           |
|                                                    | You are logged in as<br>eedkmutnb                                                                                                    |           |
|                                                    | MM-<br>DD BearDeview My Profile                                                                                                    |           |
|                                                    | ID SubmitSeo Authors Title Ask Due Done Ruling Log Out                                                                                                    |           |
|                                                    | 1004 01-28 R- chalyakitt test                                                                                                    |           |
|                                                    | 1 - 1 of 1 Items subsistences                                                                                                    |           |
|                                                    | Notes In Review                                                                                                    |           |
|                                                    | (1)     (1)     (1)     (1)     (1)     (1)     (1)     (1)     (1)     (1)     (1)     (1)     (1)     (1)     (1)     (1)     (1)     (1)     (1)     (1)     (1)     (1)     (1)     (1)     (1)     (1)     (1)     (1)     (1)     (1)     (1)     (1)     (1)     (1)     (1)     (1)     (1)     (1)     (1)     (1)     (1)     (1)     (1)     (1)     (1)     (1)     (1)     (1)     (1)     (1)     (1)     (1)     (1)     (1)     (1)     (1)     (1)     (1)     (1)     (1)     (1)     (1)     (1)     (1)     (1)     (1)     (1)     (1)     (1)     (1)     (1)     (1)     (1)     (1)     (1)     (1)     (1)     (1)     (1)     (1)     (1)     (1)     (1)     (1)     (1)     (1)     (1)     (1)     (1)     (1)     (1)     (1)     (1)     (1)     (1)     (1)     (1)     (1)     (1)     (1)     (1)     (1)     (1)     (1)     (1)     (1)     (1)     (1)     (1)     (1)     (1)     (1)     (1)     (1)     (1)     (1)     (1)     (1)     (1)     (1)     (1)     (1)     (1)     (1)     (1)     (1)     (1)     (1)     (1)     (1)     (1)     (1)     (1)     (1)     (1)     (1)     (1)     (1)     (1)     (1)     (1)     (1)     (1)     (1)     (1)     (1)     (1)     (1)     (1)     (1)     (1)     (1)     (1)     (1)     (1)     (1)     (1)     (1)     (1)     (1)     (1)     (1)     (1)     (1)     (1)     (1)     (1)     (1)     (1)     (1)     (1)     (1)     (1)     (1)     (1)     (1)     (1)     (1)     (1)     (1)     (1)     (1)     (1)     (1)     (1)     (1)     (1)     (1)     (1)     (1)     (1)     (1)     (1)     (1)     (1)     (1)     (1)     (1)     (1)     (1)     (1)     (1)     (1)     (1)     (1)     (1)     (1)     (1)     (1)     (1)     (1)     (1)     (1)     (1)     (1)     (1)     (1)     (1)     (1)     (1)     (1)     (1)     (1)     (1)     (1)     (1)     (1)     (1)     (1)     (1)     (1)     (1)     (1)     (1)     (1)     (1)     (1)     (1)     (1)     (1)     (1)     (1)     (1)     (1)     (1)     (1)     (1)     (1)     (1)     (1)     (1)     (1)     (1)     (1)     (1)     ( |           |
|                                                    | A reviewer has ceen assigned but not notified by email     (0)     All Reviewers have returned with their comments, but no decision is recorded     Archives     Archives                                                                                                    |           |
|                                                    | Reviewer is overdue to comfirm peer review invitation     Reviewer is overdue to comfirm peer review invitation     Reviewer is overdue to comfirm peer review                                                                                                    |           |
|                                                    | 2. "Due" is filled in when reviewer accepts request to review; it displays number of weeks to review's due date or (-) scance weeks that it is overdue.                                                                                                    |           |
|                                                    |                                                                                                    |           |
|                                                    | ISSN: 2465-4698                                                                                                    | *         |

รูปที่ 3 หน้า Submissions in Review

| • O Ojs.kmutnb.ac.th/ind | ex.pnp/kjournal/sectionication/submissionkev/@W/1004                                                  | এন্থ ম 💿 🕈 😌 |
|--------------------------|----------------------------------------------------------------------------------------------------|--------------|
|                          | Home About UserHome Categories Search Current Archives Announcements Online First เข้าสู่เว็บใชห์เดิม |              |
|                          | Home > User > Editor > Submissions > #1004 > Review                                                   |              |
|                          | #1004 Review                                                                                          |              |
|                          | Burmany Review Editing History References                                                             |              |
|                          | Submission                                                                                            |              |
|                          | Authore teetimaa chaivakitt 🖂                                                                         |              |
|                          | Title tost                                                                                            |              |
|                          | eccen บาทงานางอิ(Hesearch Antole)<br>Editor กองส่งเสริม ริชาการ อา                                    |              |
|                          | Review Version 1004-1006 LeVidect 2017-01-28 Ensuring a Blind Review Journal Help Journal Help        |              |
|                          | Cipical a revised neview version (Labring a sense review Cipical)                                     |              |
|                          | euga mes Vone You are looped in as                                                                    |              |
|                          | PeerReview Round 1 Select Reviewer View Regrets, Cancels, Previous Rounds eedkmutnb                   |              |
|                          | Editor Decision My Journals                                                                           |              |
|                          | Log Out                                                                                               |              |
|                          | Belect decision Choose One * Record Decision                                                          |              |
|                          | Decision None scotton Earth Decision Comments                                                         |              |
|                          | Review Version 1004-1005-1-RV.doxx 2017-01-28 suburstions                                             |              |
|                          | Author Version None In Review                                                                         |              |
|                          | เมือกไฟด์ ไม่ได้เลือกไฟด์โด (1)                                                                       |              |
|                          | In Editing (0)                                                                                        |              |
|                          | ISSN: 2465-4698 Archives                                                                              |              |
|                          | JOURNAL CONTENT                                                                                       |              |
|                          | 45,000                                                                                                |              |

4. สู่หน้า Review (รูปที่ 4) หัวข้อ Peer Review เพื่อทำการ Assign ผู้ประเมินบทความ (Reviewer) ลงไปในระบบ

## **รูปที่ 4** หน้า Review

เมื่อทำการ Assign ผู้ประเมินบทความ (Reviewer) เสร็จแล้วแสดงดังรูปที่ 5 **(ขั้นตอนนี้ทางฝ่ายประสานงาน** จะเป็นผู้ทำการ Assign ผู้ประเมินบทความ (Reviewer) และทำการแจ้งบรรณาธิการประจำบทความ (Section Editor) ทางอีเมล์ให้ทราบว่าได้ดำเนินการส่งการประเมินนี้ให้กับผู้ประเมินบทความ (Reviewer) พิจารณาต่อไป)

| ← → C (① ojs.kmutnb.ac.th/index.php/kjour | rnal/sectionEditor/submissionReview/1004                                                                                                    | 의 책 ☆ 🕸 🔶 😳 |
|-------------------------------------------|----------------------------------------------------------------------------------------------------|-------------|
|                                           | ×                                                                                                    |             |
|                                           | Home > User > Editor > Submissions > II1004 > Review                                                                                                    |             |
|                                           |                                                                                                    |             |
|                                           | #1004 Review                                                                                                    |             |
|                                           | Summary Beview Editing History Betremose                                                                                                    |             |
|                                           | Submission                                                                                                    |             |
|                                           |                                                                                                    |             |
|                                           | Autoria securia chargani izi                                                                                                    |             |
|                                           | Section SWATSAGE (Research Article) Open Journal Systems                                                                                                    |             |
|                                           | Editor notasalisti tonni gi<br>Baview Varsing EDMS1002 Briter 2017-01-28 Ensuring a Bind Baview                                                                                                    |             |
|                                           | Upload a revised Review Version diambidi tu'luidenthiata Upload Journal Help                                                                                                    |             |
|                                           | Supplies NOTE                                                                                                    |             |
|                                           | Parada Parada State Devices User Device Device Device Device To anti-                                                                                                    |             |
|                                           | PeerHeview Hound 1 Select Reviewer View Agrees, Lances, Previous Hounds aedkmuthb                                                                                                    |             |
|                                           | Reviewer A กองส่งผลิม วิชาการ Cancel Request My Journals                                                                                                    |             |
|                                           | Review Form การประเม็ญบาตวามวิลัย Los Dist                                                                                                    |             |
|                                           | 2142H928/M19452484.04/19452484.04/19452484.04/19452 Select Review Form Clear Review Form Log Out as User                                                                                                    |             |
|                                           | Pequest Underway DUe Acknowledge                                                                                                    |             |
|                                           | Editor To Enter Will do the review Unable to do the neview SECTION EDITOR                                                                                                    |             |
|                                           | Upload review utantala Upload SUDMISSIONS                                                                                                    |             |
|                                           | Reviewer rating 5 High * Record In Review                                                                                                    |             |
|                                           | (0)                                                                                                    |             |
|                                           | Reviewer B teetimaa chaiyakitt Cancel Reguest (10)                                                                                                    |             |
|                                           | Review Form การประเมือนหลวนกรีร                                                                                                    |             |
|                                           | Premistannaversaanalmersuksissis Select Review Form Clear Review Form<br>Benjant Undersoar Die Actionatione                                                                                                    |             |
|                                           | 2017-02-01 20 - 2017-03-15 20                                                                                                    |             |
|                                           | Editor To Enter Wild of the review Unable to do the review SEARCH                                                                                                    |             |
|                                           | Opcad review (see take) in induction in Uprovel                                                                                                    |             |
|                                           | Reviewer rating 5 High * Pecons All *                                                                                                    |             |
|                                           | Lance                                                                                                    |             |
|                                           | Editor Decision                                                                                                    |             |
|                                           | Select decision Chocae One * Record Controls                                                                                                    |             |
|                                           | Preces decembra By issue                                                                                                    |             |
|                                           | Declaion None Dynamic Dynamic |             |
|                                           | Review Version 1004-1004 (2017-01-28) 2017-01-28 Other State (2017-01-28)                                                                                                    |             |
|                                           | Author Version None Categories                                                                                                    |             |
|                                           | Editor Version None                                                                                                    |             |
|                                           | LINGGTORE UPPORTATION                                                                                                    |             |
|                                           | For Readers                                                                                                    |             |

ร**ูปที่ 5** หน้า Review แสดงพร้อมรายละเอียดของผู้ประเมินบทความ (Reviewer)

5. หลังจากนั้นให้ผู้ประเมินบทความ (Reviewer) ทำการประเมินบทความและส่งผลประเมินบทความมาให้กับ บรรณาธิการประจำบทความ (Section Editor) แสดงดังรูปที่ 6 (โดยบรรณาธิการประจำบทความ (Section Editor) จะได้รับ Email แจ้งในหัวข้อเรื่อง "[j.kmutnb] Article Review Completed")

| $\leftarrow$ $\supset$ C 🔒 ปละคงรัย   https://mail.go | gle.com/mail/u/3/#inbox/159f8d8b14a49d0e                                                                                                    |                                                                                 |                                   | ९ ✿ :                   |
|-------------------------------------------------------|----------------------------------------------------------------------------------------------------|---------------------------------------------------------------------------------|-----------------------------------|-------------------------|
|                                                       |                                                                                                    | <u>۲</u> و                                                                      |                                   | III O 😔                 |
| จดหมาย ∗                                              | 6 D 0 1                                                                                                    | 🖿 - 🔖 - เพิ่มเดิม -                                                             | 1 จาก 23                          | < > = · \$              |
| เขียน                                                 | [j.kmutnb] Article Review Completed                                                                                                    | กล่องจดหมาย X                                                                   | 0 B                               | Teetima Chaiyakit       |
| กล่องจดหมาย (22)<br>ติดดาว<br>วอบบายที่ส่งแล้ว        | Teetima Chaiyakit <ojs_kmutnb@op.kmutnb.a<br>ຄັ້ง ฉัน ⊽</ojs_kmutnb@op.kmutnb.a<br>                                                                                                  | c.th> 15:42 (7 นาทีที่ผ่านมา) 🏠                                                 | * *                               | 🖼 🖂 👻<br>แสดงรายละเอียด |
| จดหมายร่าง<br>เพิ่มเดิม ∽                             |                                                                                                    | ปิดสำหรับ: <i>อ</i> ่                                                           | อังกฤษ ×                          |                         |
| Academic Enha +                                       | l have now completed my review of "test" for<br>วารสารวิชาการพระออมเกล้าพระบลรเหนือ<br>(The Journal of King Mongkut's University of Te<br>submitted my recommendation, "Accept Submi | chnology North Bangkok), and<br>ssion."                                         |                                   |                         |
|                                                       | ดลิกที่นี่เพื่อ <u>ตอมกลับ</u> หรือ <u>ส่งต่อ</u>                                                                                                    |                                                                                 |                                   |                         |
| ไม่มีแชทล่าสุด<br>เริ่มใหม่เลย                        | ใช้ไป 0.07 GB มี<br>รัตการ ขับเคลื่                                                                                                    | <u>โยบายโปรแกรม</u><br>อนโดย G <mark>oogle™</mark> กิจกรรมผ่าสุดของบัญขึ⊥7 ชั่ว | โมงที่ผ่านมา<br><u>รายละเอียด</u> |                         |

**รูปที่ 6** บรรณาธิการประจำบทความ (Section Editor) จะได้รับอีเมล์จากผู้ประเมินบทความ (Reviewer) เมื่อทำการประเมินบทความผ่านทางระบบแล้ว

์ <mark>ในขั้นตอนต่อไปนี้ทางฝ่ายประสานงานแจ้งให้บรรณาธิการประจำบทความ (Section Editor) ให้ทราบอีกครั้ง</mark> หากบทความนั้นๆไม่มีการขอพิจารณาจากผู้ประเมินบทความ (Reviewer) เพื่อให้ท่านทำการพิจารณาให้ตีพิมพ์

6. หลังจากนั้นบรรณาธิการประจำบทความ (Section Editor) ทำการ Log In เพื่อเข้าสู่ระบบอีกครั้ง ดำเนินการคลิกที่ In Review (รูปที่ 7)

| > C 🛈 ojs.kmutnb.ad | th/index.php/kjournal/user                                                                                                    | 월 ☆ 🎄 🔶 😌 |
|---------------------|----------------------------------------------------------------------------------------------------|-----------|
|                     | 3156153 ชาการ           มระสอมเกล้าเประนอรเหลือ           The Journal of King Mongkut's University of Technology North Bangkok                                                                                                    |           |
|                     | Home About UserHome Categories Search Current Archives Announcements OnlineFirst เข้าสู่เว็บใชต์เดิม                                                                                                    |           |
|                     | Home > ประห Home User Home วารสารวิชาการพระจอมเกล้าพระนครเหนือ (The Journal of King Mongkut's University of Technology North Bangkok)                                                                                                    |           |
| [                   | Section Editor     1 In Review 0 In Editing     Open Journal Systems                                                                                                    |           |
|                     | Reviewer     O Active     Journal Help       My Account     uscr       > Show My Journals     You are logged in as<br>aedkmutnb       > Edit My Profile     My Journals       > Change My Password     My Profile       > Log Out     Log Out |           |

รูปที่ 7 หน้า User Home

เข้าสู่หน้า Submissions In Review (รูปที่ 8) ให้คลิกที่ชื่อบทความ (ในขั้นตอนนี้จะเห็นได้ว่าบทความได้ แสดงวันที่และเดือนที่ผู้ประเมินได้ทำการประประเมินเสร็จแล้ว)

| $\leftrightarrow$ $\Rightarrow$ C $\textcircled{O}$ ojs.kmutnb.ac.th/index.php/kjc | surnal/sectionEditor/index/submissionsInReview                                                                                                    | ର୍ଷ୍ଣ 🛧 🚳 🕈 🐺 🕴 |
|------------------------------------------------------------------------------------|----------------------------------------------------------------------------------------------------|-----------------|
|                                                                                    | Home About User-Home Categories Search Current Archives Announcements Online First เชาตู่เว้นวิชมให้ม                                                                                                    | •               |
|                                                                                    | Home > User > Editor > Submissions in Review                                                                                                    |                 |
|                                                                                    | Submissions in Review         Inflations         Inflations <td></td> |                 |
|                                                                                    | 1004 01-28 Pr. chaiyakit     test     02-01     —     02-01     —       1 - 1 of 1 filtema     02-01     —     02-01     —     Interview       1 - 1 of 1 filtema     02-01     —     02-01     —     Interview       1 - 1 of 1 filtema     02-01     —     02-01     —     Interview       1 - 1 of 1 filtema     Interview     Interview     Interview     Interview       1 - 1 of 1 filtema     Interview     Interview     Interview       1 - 1 of 1 filtema     Interview     Interview     Interview       1 - 1 of 1 filtema     Interview     Interview     Interview       1 - Althor has uploaded a revised manuscript     Interview     Interview       • Reviewer 1 overbue to complete review     Indepview     Interview       • Tober is filted in when reviewer accepts request to review; it displays number of weeks to review's due date or (i)     Interview                 |                 |
|                                                                                    | Weeks that it is overclue.                                                                                                    |                 |

ร**ูปที่ 8** หน้า Submissions In Review

7. จากนั้นจะเข้าสู่หน้า Review บทความ ที่หัวข้อ Peer Review (ในขั้นตอนนี้บรรณาธิการประจำบทความ (Section Editor) ต้องทำการตรวจสอบและพิจารณาให้ตีพิมพ์บทความ)

7.1 ในแถบ Recommendation จะแสดงถึงข้อคิดเห็นของผู้ประเมิน (รูปที่ 9)

- ผู้ประเมินบทความ (Reviewer) Reviewer A ส่งผลประเมินบทความเข้าสู่ระบบ โดยให้ความ คิดเห็นว่า "Accept Submission (รับตีพิมพ์บทความโดยไม่ต้องแก้ไข)"

- ผู้ประเมินบทความ (Reviewer) Reviewer B ส่งผลประเมินบทความเข้าสู่ระบบ โดยให้ความ คิดเห็นว่า "Revisions Required (แก้ไขบทความโดยให้บรรณาธิการพิจารณาต่อ)"

7.2 ในแถบ Review Form Response (รูปที่ 9) โดยบรรณาธิการประจำบทความ (Section Editor) คลิกที่ ไอคอน 🤿 เพื่อตรวจสอบข้อเสนอแนะของผู้ประเมินบทความ

| O ojskmutnb.acth/index.php/kjournal/sectionEditor/sec |                                                                           |                          |                                                                                                    |  |
|-------------------------------------------------------|---------------------------------------------------------------------------|--------------------------|----------------------------------------------------------------------------------------------------|--|
|                                                       |                                                                           | · ·                      |                                                                                                    |  |
| Home About                                            | User Home Categories Bearch Current A                                     | outrives Announcements O | ntee First เป็าผู้นั้นใจเห็นใน                                                                                                    |  |
|                                                       |                                                                           |                          |                                                                                                    |  |
| Harve > User > Eds                                    | or> Submissions > #1004 > Tevlew :                                        |                          |                                                                                                    |  |
| #1004 Review                                          |                                                                           |                          |                                                                                                    |  |
| Binning Binned                                        | fating Hatery Haterman                                                    |                          |                                                                                                    |  |
| Submission                                            |                                                                           |                          |                                                                                                    |  |
| Authors                                               | teetimaa chalyalutt 🖂                                                     |                          |                                                                                                    |  |
| Sector.                                               | www.rsu34p.(Recearch Article)                                             |                          | Open Journal Systems                                                                                                    |  |
| Editor<br>Review Version                              | nesteutik Sphrit IS<br>1004 1004 1004 100 2017-01-28 Ensuring a Blind Rev | 104                      | Number of States                                                                                                    |  |
|                                                       | Upload a revised Review Version (stanlaid) failedants                     | United                   | Josef and Party                                                                                                    |  |
| Bupp. Stee                                            | None                                                                      |                          | Line in                                                                                                    |  |
| PeerReview                                            | Round 1 Gelect /leviewer View Flegrets, G                                 | ancels, Previous Rounds  | You are logged in as                                                                                                    |  |
| Reviewer A                                            | กละส่งเสริม ริชาการ                                                       |                          | My Journain<br>My Postia                                                                                                    |  |
| Review Paris                                          | การประมาหลามวิจัย                                                         |                          | Log Out                                                                                                    |  |
|                                                       | Request Underway Due                                                      | Acknow/edge              | Log Out as User                                                                                                    |  |
|                                                       | 2017-02-01 2017-02-01 2017-0                                              | 0.15 10                  | SECTION EDITOR                                                                                                    |  |
| Review Form Response                                  | Autopt Submission 2017-02-01                                              |                          | and the second second se |  |
| Uptracted New                                         | None                                                                      |                          |                                                                                                    |  |
| Reviewer rating                                       | S High . Becord                                                           |                          | (T)                                                                                                    |  |
| Beviewer B                                            | teetimaa shaiyakitt                                                       |                          | in Eating                                                                                                    |  |
| Review Form                                           | การประเมินบาพวามวิจัย                                                     |                          | Attracts                                                                                                    |  |
|                                                       | วารสารวิชาการพระจอมแกล้าพระมะระหนึ่ง                                      |                          | and the second second se |  |
|                                                       | 2017.03.01 2017.03.01 2017.0                                              | Acknowledge              | JOUTINAL CONTENT                                                                                                    |  |
| Reconstructure                                        | Revisions Required 2017-02-01                                             |                          | MEANCH .                                                                                                    |  |
| Review Form Rasponae                                  |                                                                           |                          |                                                                                                    |  |
| Optional of these                                     | None                                                                      |                          |                                                                                                    |  |
| Reviewer refing                                       | Simpl. Peterd                                                             |                          | A8 +                                                                                                    |  |

**รูปที่ 9** หน้า Review

7.3 ในหัวข้อ Editor Decision ให้คลิกดาวน์โหลดไฟล์ที่ผู้แต่ง (Author) ได้ทำการแก้ไขตามข้อเสนอแนะ ได้ที่แถบ Author Version (ไฟล์ล่าสุดจะแสดงตามวันที่) บรรณาธิการประจำบทความ (Section Editor) ทำการ พิจารณาบทความที่ได้ทำการดาวน์โหลดมา (รูปที่ 10)

7.4 ในแถบ Select decision ดำเนินการพิจารณาให้ตีพิมพ์บทความ โดยให้เลือกการตัดสินใจบทความเป็น Accept Submission พร้อมทั้งคลิกที่ปุ่ม Record Decision (รูปที่ 10)

| Editor Decisi             | on                                                                                                    |     |                               |
|---------------------------|----------------------------------------------------------------------------------------------------|-----|-------------------------------|
| Select decision           | Choose One                                                                                            | T F | Record Decision               |
| Decision<br>Notify Author | Choose One<br>Accept Submission<br>Revisions Required<br>Resubmit for Review<br>Desting Culturisation | ord | ◎ 2017-02-02                  |
| Author Version            | Decline Submission                                                                                    |     | 1004-1005-14V.docx 2017-01-20 |
| 1004-1917-2-ED.pdf        | 017-02-02                                                                                             |     |                               |
| Editor Version            |                                                                                                    |     | None                          |
|                           |                                                                                                    |     | เลือกไฟล์<br>Upload           |

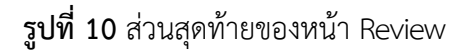

8. ในแถบ Notify Author คลิกที่รูปสัญลักษณ์การส่ง Email ខ เพื่อแจ้งผู้แต่ง (Author) ว่าบรรณาธิการประจำ บทความ (Section Editor) ตอบรับตีพิมพ์บทความแล้ว (รูปที่ 11)

|                   | Accept Submission         | Record Decision                       |
|-------------------|---------------------------|---------------------------------------|
| Decision          | Accept Submission 2017-02 | 2-02                                  |
| Notify Author     | Editor/Author Email Re    | ecord 🧔 2017-02-02                    |
|                   |                           | Send to Copyediting                   |
| Review Version    |                           | 01004-1908-1-RV.docx 2017-01-28       |
| Author Version    |                           | <b>1004-1017-1-ED.docx</b> 2017-02-02 |
| 004-1917-2-ED.pdf | 2017-02-02                |                                       |
| Editor Version    |                           | None                                  |
|                   |                           | เลือกไฟล์ ไม่ได้เลือกไฟล์ใด           |
|                   |                           | Lipload                               |

รูปที่ 11 ทำการแจ้งผลการพิจารณาให้ผู้เขียนทราบ

9. ดำเนินการพิมพ์ความคิดเห็นใน Email ท้ายคำว่า Our decision is to: <u>Accept Submission</u> และ CC มาที่อีเมล์ <u>teetima.c@op.kmutnb.ac.th</u> เพื่อแจ้งให้ฝ่ายประสานงานทำการออกใบตอบรับให้กับผู้แต่งบทความ พร้อมทั้งคลิกที่ปุ่ม Send ถือเป็นการเสร็จสิ้นขั้นตอนของบรรณาธิการประจำบทความ (Section Editor)

|                   |                                  |                                                                                                    |                                                          |                                |                                    |              |                                                                           | ସ୍ୱା☆ : |
|-------------------|----------------------------------|----------------------------------------------------------------------------------------------------|----------------------------------------------------------|--------------------------------|------------------------------------|--------------|---------------------------------------------------------------------------|---------|
| н                 | Home About I                     | User Home Categories                                                                                                    | Search Current                                           | Archives                       | Announcements                      | Online First | เข้าสู่เว็บใชด์เดิม                                                       |         |
| Hon<br>Senc<br>70 | me > User > Editor :<br>Id Email | > Submissions > Email<br>teetimaa chalvakitt «teetima.c@                                                                                                    | ٥                                                        |                                |                                    |              | 2                                                                         |         |
| cc<br>ecc         |                                  | teelima c @ op kmuthb ac th<br>Add Recipient Add CC Add<br>Send a copy of this message                                                                                                    | I BCC                                                    | mutrib.ac.th)                  |                                    |              | Open Journal Systems                                                      |         |
| Attach            | hmente [                         | เลือกไฟล์) ไม่ได้เลือกไฟล์ได<br>Impot Peer Reviews<br>กละล่อนสโม วิชาการ" <aed go<="" th=""><td>Upload</td><td></td><td></td><td></td><td>Journal Help<br/>USER<br/>You are logged in as<br/>eedkmuthb</td><td></td></aed> | Upload                                                   |                                |                                    |              | Journal Help<br>USER<br>You are logged in as<br>eedkmuthb                 |         |
| Subje             | ect                              | (j.kmutho) Editor Decision<br>teetimaa chalyakitti:<br>We have reached a decision rep<br>wszsekszniša (The Journal of Kir<br>Our decision is to Accept Subm                                                                | garding your submission to<br>Ig Mongkut's University of | visiteSennew<br>Technology Nor | rsteaunain<br>In Bangkok), "Iest". |              | My Journais<br>My Profile<br>Log Out<br>Log Out as User<br>SECTION LISTON |         |
|                   | L                                | nordradia Strinis<br>and Bop Amotrib ac.th                                                                                                    |                                                          |                                |                                    |              | In Review<br>(0)<br>In Editing<br>(1)<br>Archives                         |         |
| Send              | d Cancel Skip Erra               | ) After sending, present an edit<br>al                                                                                                    | able BCC copy to send to                                 | etviewers.                     |                                    |              | JOURHAL CONTENT                                                           |         |
| ISSN:             | 2465-4698                        |                                                                                                    |                                                          |                                |                                    |              | Search                                                                    |         |